# SISTEM INFORMASI PENCARIAN OBJEK WISATA PULAU AMBON BERBASIS WEB

Diajukan sebagai salah satu syarat untuk menyelesaikan studi jenjang pendidikan Strata Satu (S1) pada program studi Sistem Informasi Sekolah Tinggi Manajemen Informatika dan Komputer

## AKAKOM YOGYAKARTA

**Disusun Oleh:** 

# RINA SYANTRY MAALETE

| : 085610121        |
|--------------------|
| : Sistem Informasi |
| : Strata Satu (S1) |
|                    |

## SEKOLAH TINGGI MANAJEMEN INFORMATIKA DAN KOMPUTER

### ΑΚΑΚΟΜ

### YOGYAKARTA

2014

#### USER MANUAL

#### CARA PENGOPERASIAN SISTEM

Sistem ini bertujuan untuk memberikan kemudahan kepada masyarakat Maluku atau yang berasal dari luar Maluku, untuk mengetahui potensi wisata apa saja yang terdapat pada Pulau Ambon.pada website tersebut, masyarakata dapat melihat informasi tentang tempat wisata, museum, atau tempat – tempat menarik yang ada di Pulau Ambon. Dalam hal ini, pihak pariwisata juga turut berpartisipasi dalam memberikan informasi terupdate tentang tempat wisata yang bisa saja masyrakat Maluku belum mengetahuinya. Berikut ini, penulis akan menjelaskan cara pemakaian Web ini :

1. Tampilan Awal Website

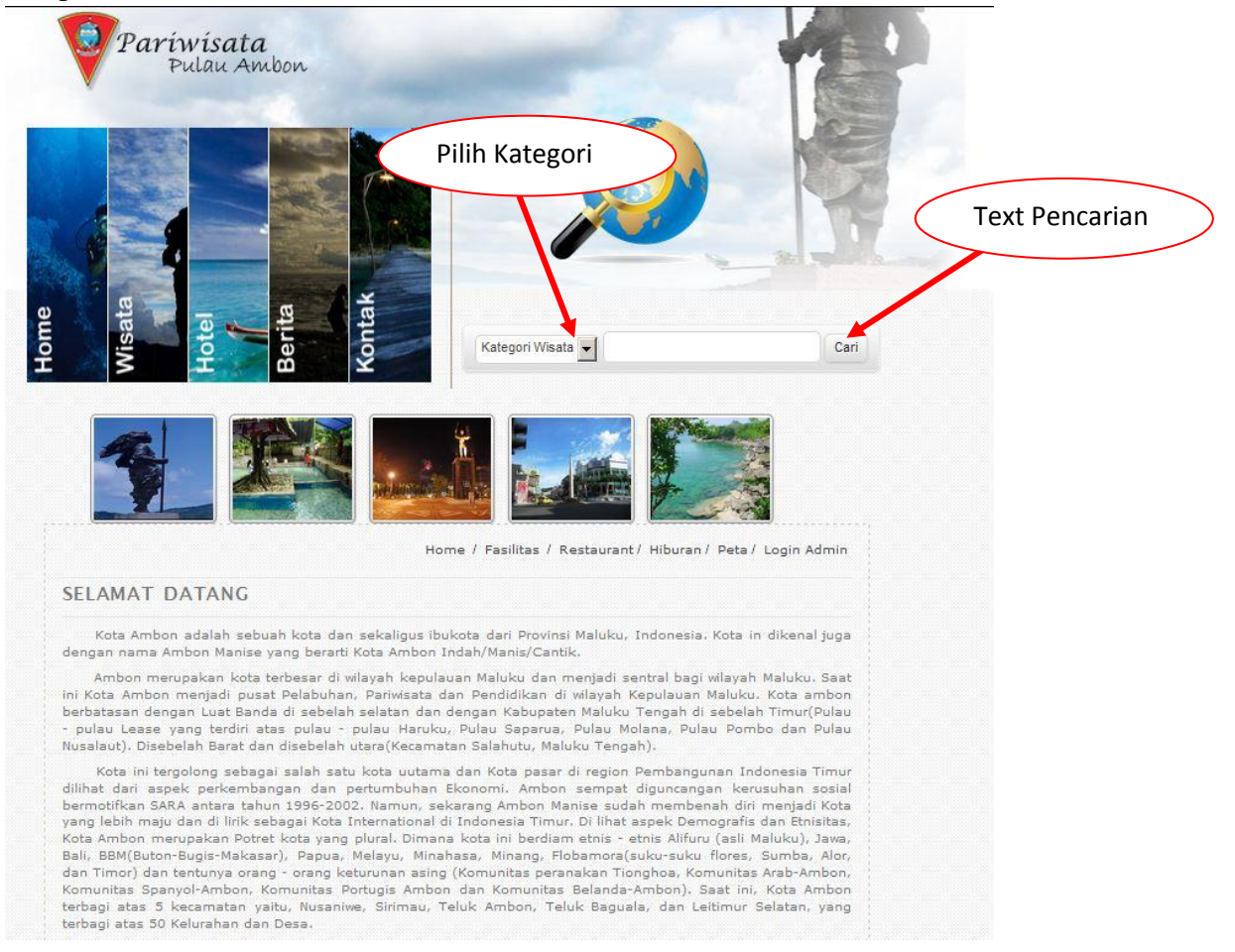

Tampilan awal halaman pada Web Pencarian Pariwisata di Pulau Ambon. Pada gambar diatas, bisa disebutkan juga sebagai Halaman Home. Pada halaman Home ini, terdapat beberapa Gambar yang bisa dipilih oleh pengunjung website. Dan juga tersedia TextBox untuk melakukan pencarian Pariwisata sesuai dengan Kategori Wisata yang pengunjung pilih. Tersedia juga beberapa link seperti Fasilitas, Restaurant, dan Hiburan yang berfungsi untuk menampilkan fasilitas – fasilitas yang tersedia.

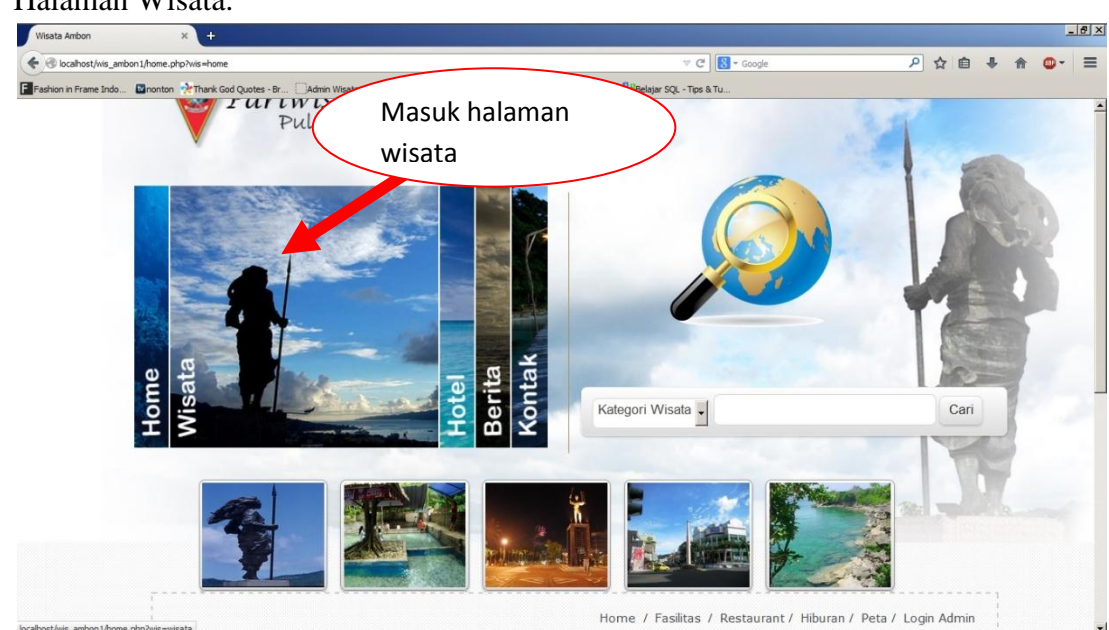

Untuk masuk halaman Wisata, perlu memilih gambar yang ditunjuk seperti gambar diatas. Maka hasilnya akan seperti berikut:

|                                               | HUMAN                                                                                                    |
|-----------------------------------------------|----------------------------------------------------------------------------------------------------|
| Pantai Natsepa                                |                                                                                                    |
| OKASI WISATA DESA SULL PULA                   | U AMBON / KECAMATAN BAGUALA / ( <i>Wibata Alam</i> )                                                                                                    |
|                                               | Pantai natsepa merupakan pantai yang paling sering dikunjungi di pulau ambon, tertetak didesa<br>suli, sektar 14km dari pusak kata dan é 121km dari bandara intermasional Patimura ambon .<br>Pantai berpasir putih seluas 30m dengan laut yang dangkal ini terkenal akan rujak natsepanya<br>seta jalanan tradisional lainnya. Pantai natsepa merupakan tempat yang<br>Selengkapnya |
| - Marth                                       |                                                                                                    |
| Pantai Liang<br>Lokasi wisata pesa Liang, / K | ECAMATAN SIRIMAU / ( WISATA ALAN )                                                                                                    |
|                                               | Pantai yang setu ini tidak kalah meneriknya, yakni pantai liang yang terktak didesa Liang, Kec.<br>Salahutu sektar 433,8km dari pusat kota, Pantai ini memilik keunikan yang hampin sama<br>dengan pentai natepa yaitu air yang jernih yang sangat ocok untuk bereneng serta pasir putih<br>yang falad yang memenuhi bibir pantai, lingkungannya<br>Salangkapnya                     |
| Tugu Doolan                                   | DR / KECAMATAN NUSANIWE / ( WISATA SEJARAM )                                                                                                    |
|                                               | Tugu atau patuaTugu ini terletak di daerah kudamati , kacamatan Nusaniwa kota Ambon, Tugu<br>peringatan ini dibangun untuk mengenang bentara australia "Doslan" yang gugur dalam<br>di diseal mayarakat dengan sebutan "tugu doolan"ng ini teletak di daerah<br>Selengkeprys                                                                                                    |
|                                               |                                                                                                    |

2. Halaman Wisata.

Setelah dipilih gambar wisata tadi, maka akan muncul halaman seperti atas. Halaman ini berisikan tentang daftar list tempat wisata yang menarik di Pulau Ambon. Sehingga pengunjung dapat melihat dan memilih sendiri tempat yang ingin mereka datangi.

3. Tampilan halaman daftar Hotel.

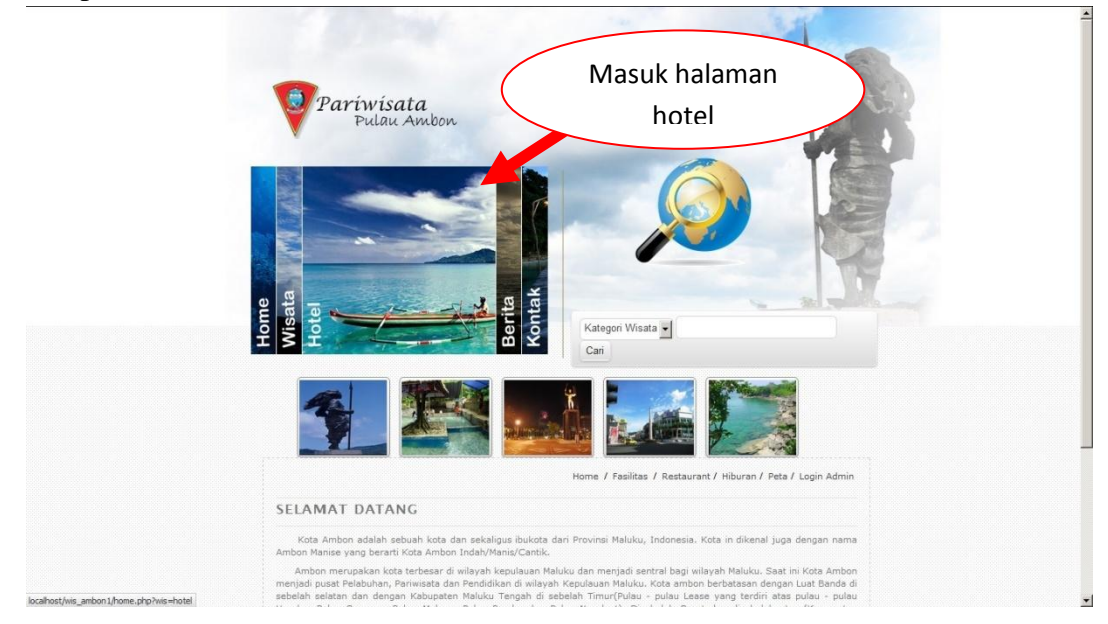

Untuk masuk halaman hotel, pengunjung perlu memilih gambar yang ditunjuk pada panah diatas. Maka halaman yang muncul adalah:

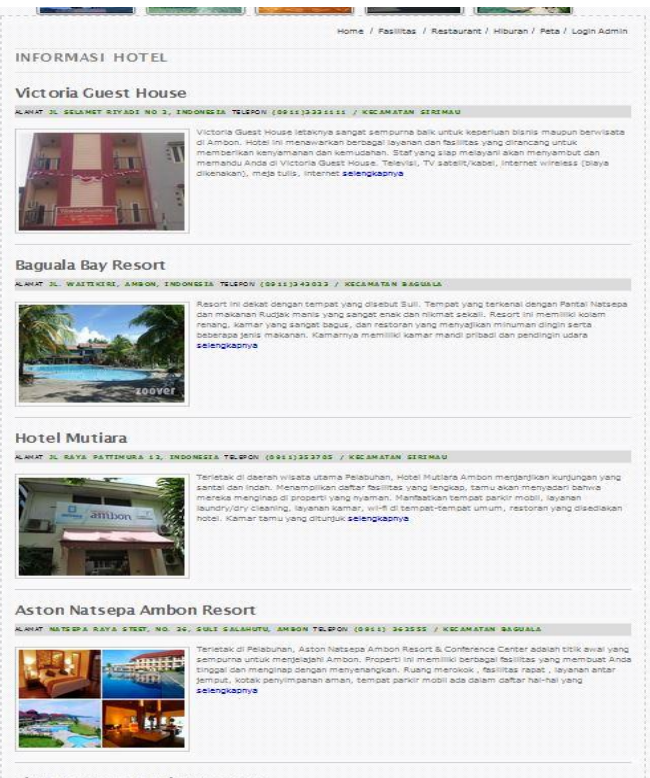

Tirta Kencana Hotel & Cottage

Halaman ini bertujuan untuk menampilkan daftar list untuk hotel. Dengan begini, tidak sulit untuk pendatang yang berasal dari luar Ambon, mencari hotel yang cocok dengan keinginan pengunjung.

4. Tampilan daftar berita.

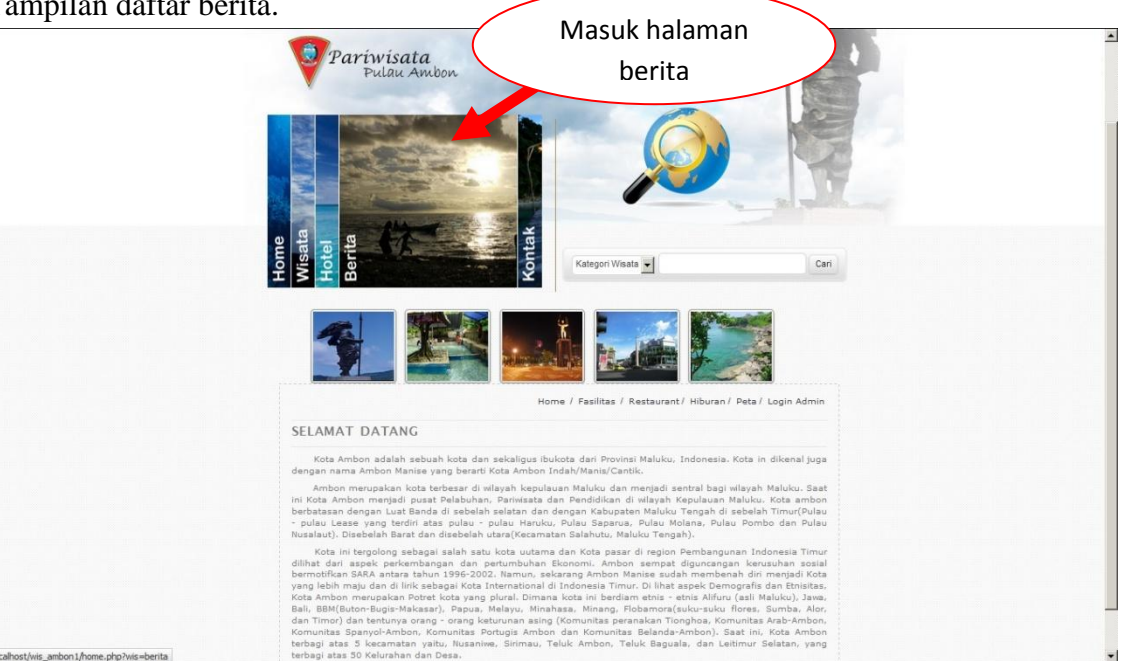

Untuk dapat masuk dalam halaman daftar berita, maka pengunjung peerlu memilih gambar seperti yang ditunjukan pada gambar diatas. Maka hasilnya yang muncul adalah :

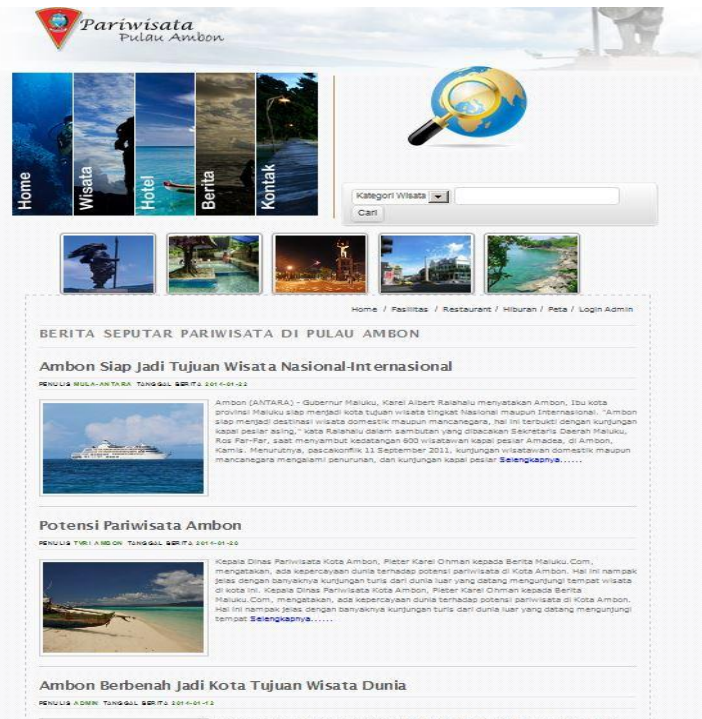

Bukan hanya wisata yang dutamankan dalam website ini, namun berita juga ditampilkan dalam web ini. Hal ini bertujuan untuk memberikan informasi berita terupdate tentang apapun yang terjadi. Dengan demikian, masyarakat juga dapat mempunyai informasi yang cukup tentang Pulau Maluku.

5. Pencarian

Berikut langkah – langkah untuk melakukan pencarian:

|                                               | Pilik                                                        | n Kategori |      |
|-----------------------------------------------|--------------------------------------------------------------|------------|------|
| Obje<br>Kate<br>Obje<br>Hote<br>Berit<br>Keca | ek Wisata<br>egori Wisata<br>ek Wisata<br>el<br>ta<br>amatan |            | Cari |

Setelah memilih kategori wisata, kemudian isikan jenis wisata apa yang ingin dilihat. Sebagai contoh dibawah ini :

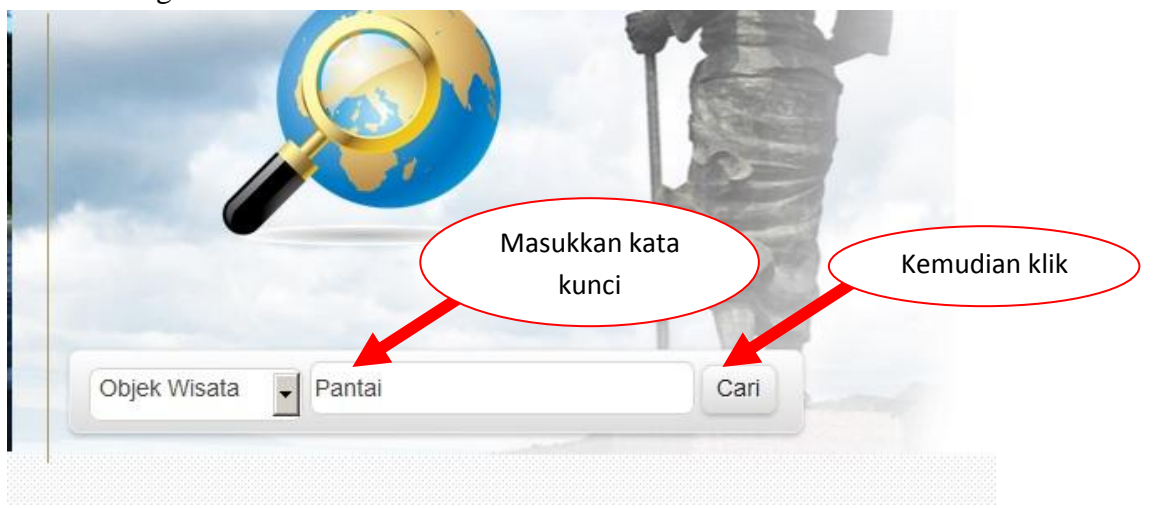

Maka akan tampil hasil dari pencarian seperti berikut:

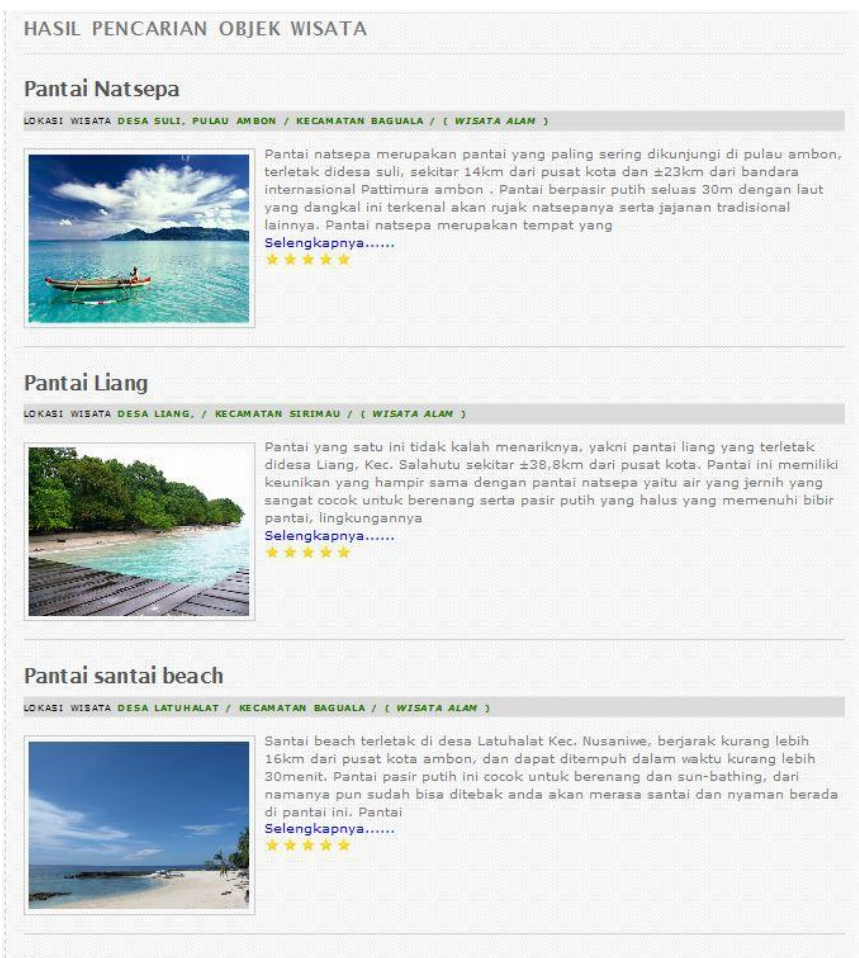

Pantai Namalatu

Yang akan tampil adalah semua jenis Wisata yang mengandung "PANTAI".

6. Halaman untuk PETA.

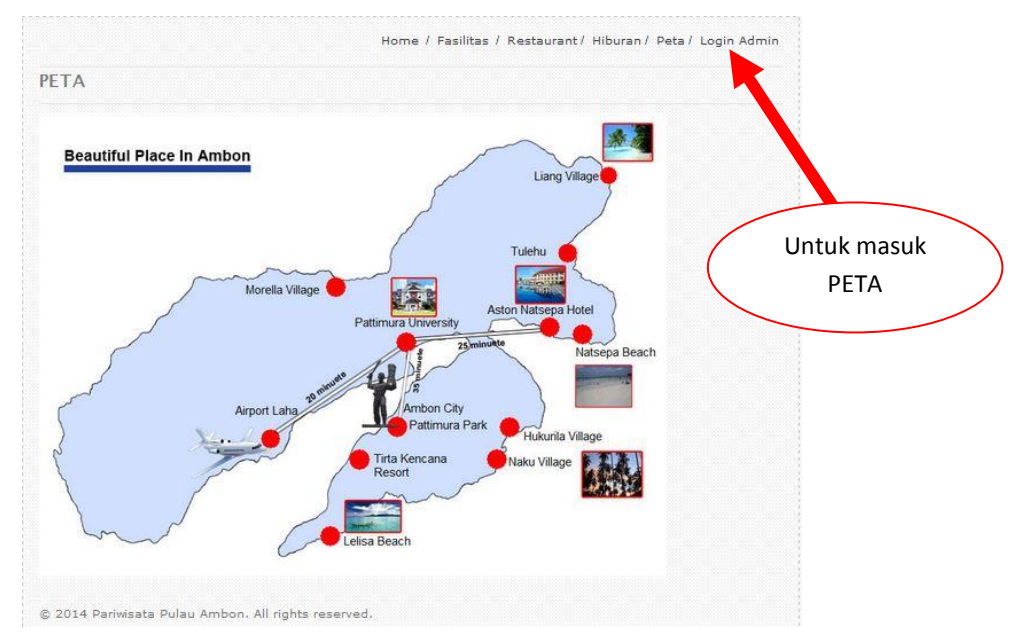

Halaman diatas berisikan peta dari Pulau Ambon dan beberapa tempat yang selalu dikunjungi orang.

7. Halaman ADMIN

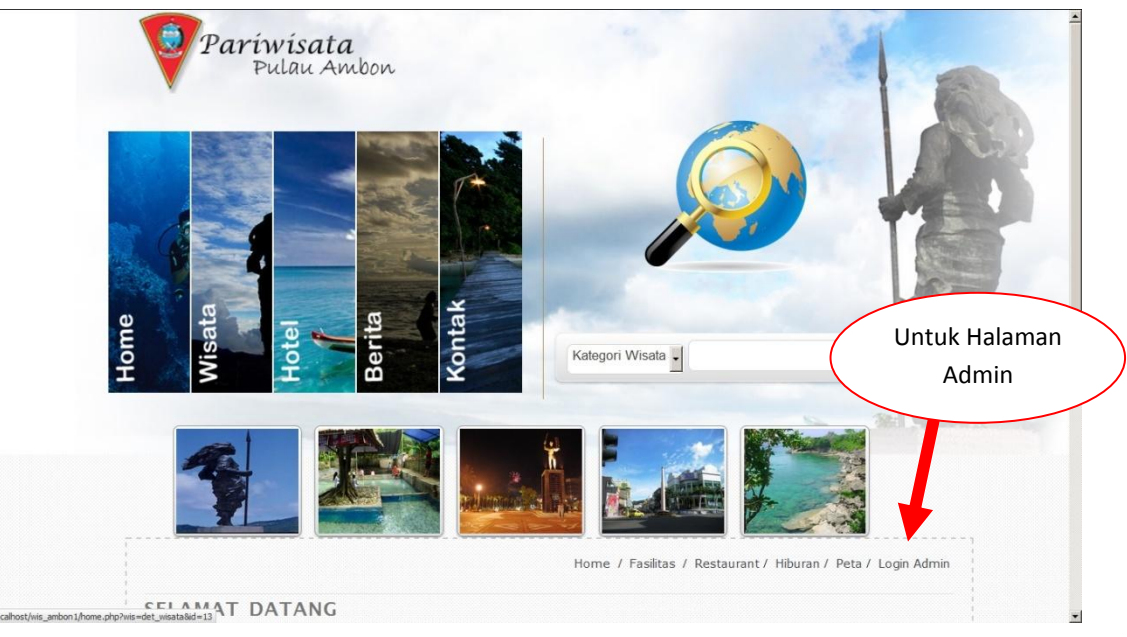

Tampilan untuk admin:

| Login    | Administrato | or |
|----------|--------------|----|
| Username |              |    |
| Password |              |    |
|          | Login        |    |

Berikut adalah tampilan untuk admin. Halaman ini hanya dapat diakses khusus oleh pengelola Website yang bertugas untuk mengatur dan mengupdate semua yang berhubungan dengan Website ini.